# **%**integraSoft

### Importing Product Groups

You can use the Import Product Groups to create product groups in bulk all at once. You can also import a .CSV file to automatically assign product code pages to product groups. See the guide (coming soon) on Importing PC Assignment to Groups for more information on assigning product codes to new/existing groups if you want to import and assign at the same time.

Note: This guide will only create the groups and not assign any product codes to the group.

#### 1. iNextAdmin > Product Code Groups

Here you will be able to see a list of existing product groups. You can click the headers like Name, Status, or Sort Order to rearrange the order they are listed.

| integraECommerce 😑       | 🚹 Rental (integraLibrary) 🗸 🗸               |        | Inter        | rested in SEO? Subid   🕻 | • • |
|--------------------------|---------------------------------------------|--------|--------------|--------------------------|-----|
| A Home                   | Home / Product Code Groups / Search         |        |              |                          |     |
| Categories >             | ▲ Search Product Code Group                 |        |              |                          | Add |
| III Product Codes        | Search for Product Code Group Status Active | Search |              |                          |     |
| Add Related To Rental PC |                                             |        |              |                          | _   |
| Rental Assets            | Name                                        | Status | Sort Order 🔺 | Action                   |     |
| Product Code Groups      | Popular Rentals                             | Active | 1            | Edit Group Details       | 1   |
| Product Attributes       | Boom & Scissor Lifts                        | Active | 2            | Edit Group Details 🔹 🔻   |     |
| ✓ Locations              | Party & Event                               | Active | 3            | Edit Group Details 🔹 👻   |     |
| Ø Site →                 | Weddings                                    | Active | 4            | Edit Group Details 🔹     | -   |
| 1 Upload Files           | (K) (1) N 50 V Items per page               |        |              | 1 - 4 of 4 items         | c   |
| ≓ import/Export >        |                                             |        |              |                          |     |
| Reports >                |                                             |        |              |                          |     |

- 2. Open excel, add the column header titles, below, and your group data to import.
  - groupName: name of the group that will appear on the site
  - sortOrder: order that the groups will appear in the alternative navigation
  - preferredGroupTemplate: this should always be set to "standard"
  - productSortOrder: products within the group can be displayed alphanumerically by "Product Code Title" or "Product Code" (id).

|   | А               | В         | С                      | D                  |
|---|-----------------|-----------|------------------------|--------------------|
| 1 | groupName       | sortOrder | preferredGroupTemplate | productSortOrder   |
| 2 | Summer Specials | 5         | standard               | Product Code Title |
| 3 | Hot Rentals     | 6         | standard               | Product Code Title |
| 4 | Concrete Tools  | 7         | standard               | Product Code Title |

Since we already have groups sorted as 1-4, we will import these three new groups as 5, 6, and 7.

All usage of the integraSoft® logo or integraSoft® symbol must be authorized in writing by integraSoft, Inc.

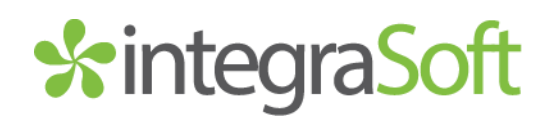

3. Save As .CSV file and include today's date in the name for future reference.

| Name                   | Status | Date modified     | Туре                                        | Size |    |
|------------------------|--------|-------------------|---------------------------------------------|------|----|
| test_group_import_7225 | C      | 7/2/2025 12:48 PM | Microsoft Excel Comma Separated Values File | 1    | KB |

- 4. iNextAdmin > Import/Export > Import Product Groups
- 5. Upload .CSV file > Click Next Button
- 6. Map your column headers to the appropriate import fields

| A Home                                       | Home / Import / Import Rental Assets                                                         |                                |                     |
|----------------------------------------------|----------------------------------------------------------------------------------------------|--------------------------------|---------------------|
| Categories >                                 | Product Groups Uploads                                                                       |                                |                     |
| Product Codes  Add Related To Rental PC      | Choose File 3 Column Map 3 Processing 4 Summary                                              |                                | < Prev Next >       |
| Rental Assets                                | Step 2: Map Column<br>Please map Image columns with CSV/ columns using respective drop-down. |                                | Save Column Mapping |
| Product Code Groups                          | First Row Contains Column Headers                                                            | Validate                       |                     |
| Product Attributes                           | Column Name                                                                                  | Column Number In CSV/Text File |                     |
| Locations     Site >                         | Group Name*                                                                                  | groupName 🗸                    |                     |
| Upload Files                                 | Sort Order*                                                                                  | sortOrder                      |                     |
| = import/Export ~                            | Template                                                                                     | preferredGroupTemplate         |                     |
| Import Products Import Categories            | Default Product Sort Order                                                                   | productSortOrder 🗸             |                     |
| Import Attributes                            | Conical URL                                                                                  | select                         |                     |
| Import Images                                | Keywords                                                                                     | select 🗸                       |                     |
| Import Product Groups                        | Description                                                                                  | select 🗸                       |                     |
| Export Product Codes                         | Title                                                                                        | select                         |                     |
| Export Categories                            | Anchor Text                                                                                  | select                         |                     |
| Export Attribute     Export Related Products | Micro Title                                                                                  | select 🗸                       |                     |
| Export Product Tabs                          | Micro Desc                                                                                   | select 🗸                       |                     |
| Export Search Logs                           |                                                                                              |                                |                     |

- 7. You may also add/import columns/data to the seo meta data fields if you want.
- 8. Click Validate > Click the Next Button
- 9. Click the Import Button

| Home / Import / Import Rental Assets        |                           |                          |                    |                       |
|---------------------------------------------|---------------------------|--------------------------|--------------------|-----------------------|
| roduct Groups Uploads                       |                           |                          |                    |                       |
| Choose File Column Ma                       | ap 3 Processing 4 Summary |                          |                    | < Prev Next           |
| Please Click on import to save/update data. | Import                    |                          |                    |                       |
| Rental Asset                                | Sort Order                | Preferred Group Template | Product Sort Order | Error Message/Warning |
|                                             |                           |                          |                    | Rental Asset Invalid! |
|                                             |                           |                          |                    | Rental Asset Invalid! |
|                                             |                           |                          |                    | Rental Asset Invalid! |
|                                             |                           |                          |                    |                       |

## \*integraSoft

10. You'll see a confirmation/summary screen with the total number of records on the CSV file, succeeded, and failed records.

| Home / Import / Import Rental Assets                                   |                       |                          |                    |            |  |  |
|------------------------------------------------------------------------|-----------------------|--------------------------|--------------------|------------|--|--|
| oduct Groups Uploads                                                   |                       |                          |                    |            |  |  |
| ⊘ Choose File                                                          | mn Map 🔗 📀 Processing | ( Summary                |                    | < Prev     |  |  |
| Summary                                                                |                       |                          |                    |            |  |  |
| Total No of Records:3 Succeeded:3 Failed:0 📥 Download Detailed Summary |                       |                          |                    |            |  |  |
| Group Name                                                             | Sort Order            | Preferred Group Template | Product Sort Order | Message    |  |  |
| Summer Specials                                                        | 5                     | standard                 | Product Code Title | Processed! |  |  |
| Hot Rentals                                                            | 6                     | standard                 | Product Code Title | Processed! |  |  |
| Concrete Tools                                                         | 7                     | standard                 | Product Code Title | Processed! |  |  |
|                                                                        |                       |                          |                    |            |  |  |

### 11. iNextAdmin > Product Code Groups

If the import was successful, you'll see your imported groups on this list.

| 🚯 Rental (integral:lbrary) 🗸                |          | Inter        | ested in SEO? Subid | 1 0 0      |
|---------------------------------------------|----------|--------------|---------------------|------------|
| A Home / Product Code Groups / Search       |          |              |                     |            |
| Search Product Code Group                   |          |              |                     | Add        |
| Search for Product Code Group Status Active | ▼ Search |              |                     |            |
| Name                                        | Status   | Sort Order 🔺 | Action              |            |
| Popular Rentals                             | Active   | 1            | Edit Group Details  | <b>*</b>   |
| Boom & Scissor Lifts                        | Active   | 2            | Edit Group Details  | *          |
| Party & Event                               | Active   | 3            | Edit Group Details  | *          |
| Weddings                                    | Active   | 4            | Edit Group Details  | *          |
| Summer Specials                             | Active   | 5            | Edit Group Details  | *          |
| Hot Rentals                                 | Active   | 6            | Edit Group Details  | *          |
| Concrete Tools                              | Active   | 7            | Edit Group Details  | •          |
| H C H 50 V Items per page                   |          |              | 1 - 7 of 7 item:    | 5 <b>Č</b> |

12. iNextAdmin > Product Codes > Open a Product Code Page > Select Groups Tab

Here you can add assign a product code page to one or multiple groups.

| 20 - Nitty Ent 3030 |                                              |                         |                          |                        | Last Publisi      | 1ed by: Subid 00/19/2025 04:59 Al | Cancer Save And Add New | Save Freview Publish |  |
|---------------------|----------------------------------------------|-------------------------|--------------------------|------------------------|-------------------|-----------------------------------|-------------------------|----------------------|--|
| oduct Code:         | 26                                           | Title:                  | Nifty Lift SD50          |                        |                   |                                   |                         |                      |  |
| tegory:             | Aerial Lift\Boom Lift\                       |                         |                          |                        |                   | Q Clear Category                  |                         |                      |  |
| mplate:             | DefaultWithAddOns                            |                         | • Related                | To Rental Type: Rental | Active: 🔽         | Related Product Sort On           | der: Product Code Title | •                    |  |
| arketing Highlight: |                                              |                         |                          |                        |                   |                                   |                         |                      |  |
| Description Left    | Description Rental Assets Attr               | ibutes Related Products | SEO Page Tabs Group      | Publish History Images | Attributes Values |                                   |                         |                      |  |
| Search for Group    |                                              | Search                  | Not Assigned () Assigned | ed                     |                   |                                   |                         |                      |  |
| Group Name          |                                              |                         |                          |                        |                   | Acti                              | 20                      |                      |  |
| Boom & Scissor Lift | ti di si si si si si si si si si si si si si |                         |                          |                        |                   |                                   | Assign                  |                      |  |
| Popular Rentals     |                                              |                         |                          |                        |                   |                                   | Assign                  |                      |  |
| Party & Event       |                                              |                         |                          |                        |                   |                                   | Assign                  |                      |  |
| Weddings            |                                              |                         |                          |                        |                   |                                   | Assign                  |                      |  |
| Summer Specials     |                                              |                         |                          |                        |                   |                                   | Assign                  |                      |  |
|                     | H 10 V Items per page                        |                         |                          |                        |                   |                                   |                         | 1 - 7 of 7 items 🗴   |  |
|                     | H 10 V items per page                        |                         |                          |                        |                   |                                   |                         | 1 - 7 of 7 items 6   |  |
|                     |                                              |                         |                          |                        |                   |                                   |                         |                      |  |

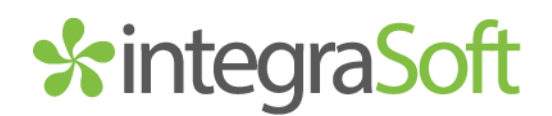

Related Guides for Utilizing Product Groups on Your eRental SiteProduct Code GroupsAlternative Navigation with Product GroupsSlider/Carousels with Product GroupsImporting PC Assignments to Groups (coming soon)

If you have any issues, please reach out to your Digital Experiences Consultant, Account Manager, or the Support Team through the usual channels.

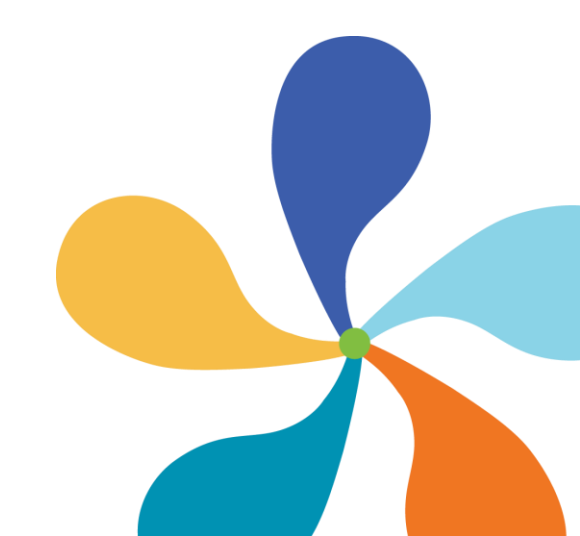